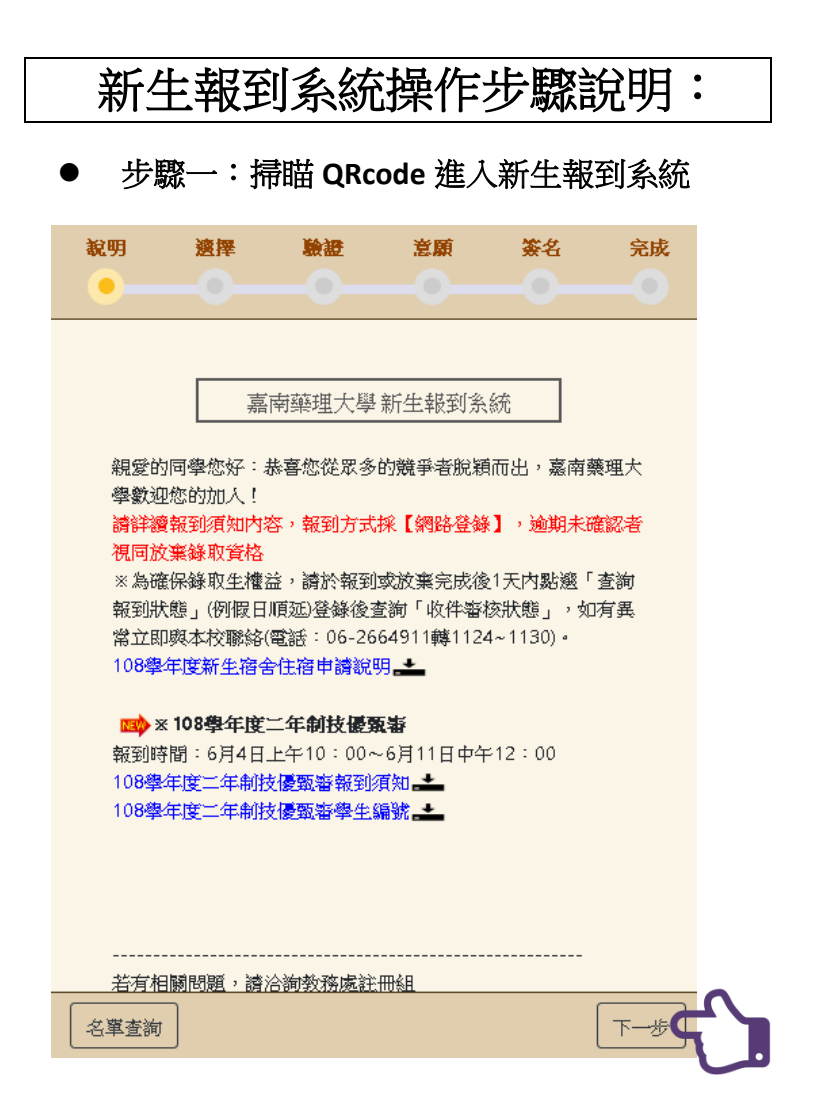

● 步驟二:按<mark>下一步</mark>進入報到本校畫面,請點選<mark>報到本校</mark>。

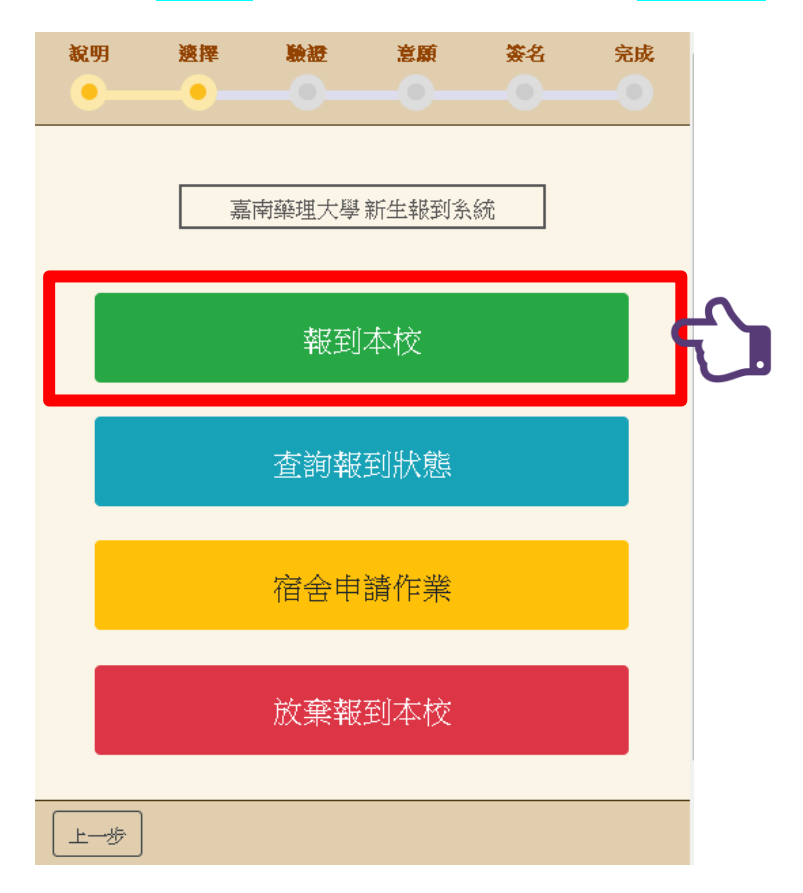

## 步驟三:輸入身分證、學生編號、出生日期進行身分驗證。

| <b>說</b> 明<br>●       | · 遼擇                      |                      | 意願        | 簽名 | 完成   |
|-----------------------|---------------------------|----------------------|-----------|----|------|
|                       | 嘉                         | 南藥理大學                | 新生報到条     | 統  |      |
| 請輸入                   | 、您的識別                     | 資料                   |           |    |      |
| 身分證書                  | <b>字號:</b>                |                      |           |    |      |
| 攀生編發                  | 虎:                        |                      |           |    |      |
| 出生日美                  | 钥:                        |                      |           | 編號 | 查詢   |
|                       |                           |                      |           |    |      |
| 出生日)<br>例:089<br>出生年3 | 期格式為民國<br>90630<br>三碼,出生月 | )年:yyymmo<br>「兩碼,出生日 | dd<br>日兩碼 |    |      |
|                       |                           |                      |           |    |      |
|                       |                           |                      |           |    |      |
| 上一步                   |                           |                      |           | -  | 身分驗證 |

|               | 四:按                | 北唯化                      | 安机调,                   | 進行報: | 到 <del>于</del> 續。 |
|---------------|--------------------|--------------------------|------------------------|------|-------------------|
| 說明            | 渡擇                 | 驗證                       | 意願                     | 簽名   | 完成                |
| •             |                    |                          |                        |      | -0                |
|               |                    |                          |                        |      |                   |
|               | 嘉                  | 南藥理大學                    | 新生報到条                  | 統    |                   |
| Lon Mar Al    | ★ ■ ±17756 ■ ▲6104 | <b>すべぶす。</b> 35米 町に25    | din.                   |      |                   |
| 如恐盗           | (L 報刊】練り<br>記要就讀】, | (承仲,謂點》)<br>並依序完成韓       | ≝<br>聚到手               |      |                   |
| 續。            |                    |                          |                        |      |                   |
| ※ 若您<br>讼 姙 4 | 【報到後欲游<br>→報到後欲前   | )<br>集】錄取資料<br>1-88【始本部3 | 各,讀<br>ml <del>本</del> |      |                   |
| 校】,           | 並依序完成於             | 5速 LAX兼報3<br>文楽手續。       | 994 <del>8</del>       |      |                   |
|               |                    |                          |                        |      | _                 |
|               |                    | 我確定                      | 要就讀                    |      |                   |
|               |                    |                          |                        |      | 7 –               |
|               |                    |                          |                        |      |                   |
|               |                    |                          |                        |      |                   |
|               |                    |                          |                        |      |                   |
|               |                    |                          |                        |      |                   |
|               |                    |                          |                        |      |                   |

## ● 步驟五:按 是,確認就讀。

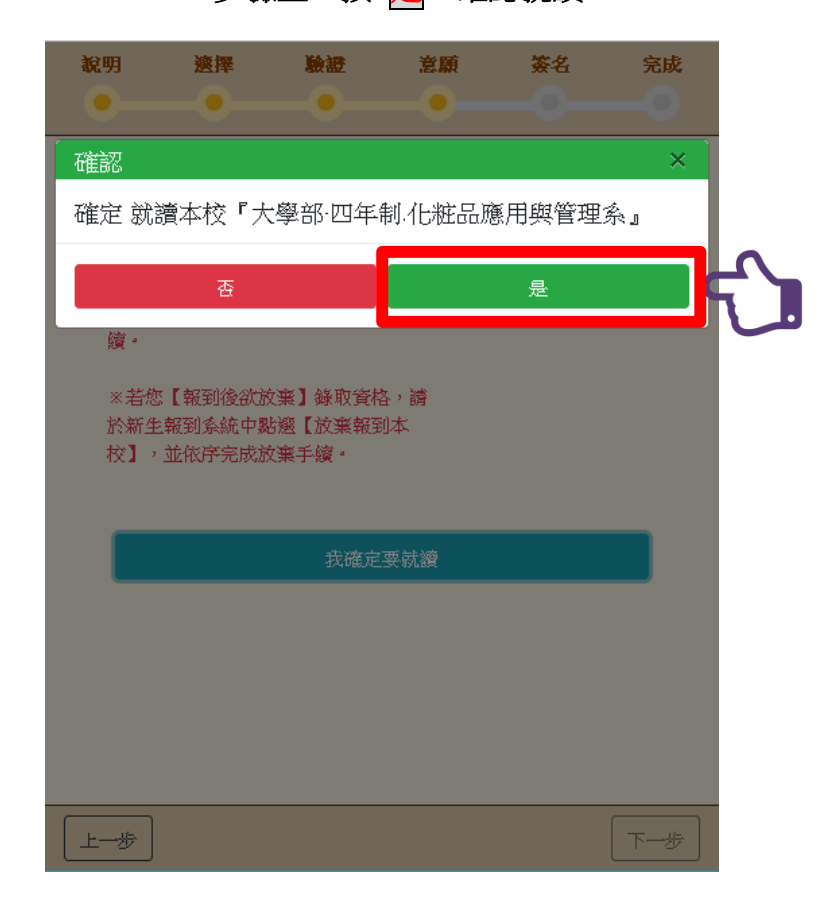

## ● 步驟六:按 <u>下一步</u>,進入下一步驟。

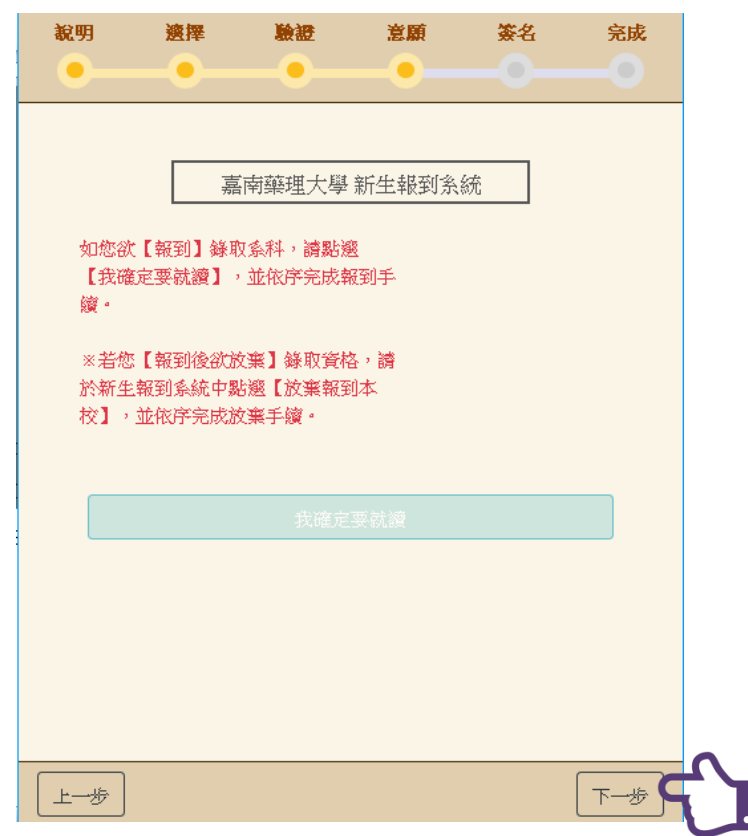

● 步驟七:點擊學生簽名空白處,進行簽名確認。

| <b>說</b> 明<br>●── | · 透择        |                         | <b>意願</b><br>──● | 簽名<br>──● | 完成  |
|-------------------|-------------|-------------------------|------------------|-----------|-----|
| 需要同學的             | 嘉<br>簽名,做為幹 | 「南藥理大學<br>對確認的依據        | 新生報到系            | 統         |     |
| 點一下進              | 行簽名         | $\overline{\mathbf{c}}$ |                  |           |     |
|                   |             |                         |                  |           |     |
| 上一步               |             |                         |                  |           | 下一步 |

步驟八:請以手指於畫面空白處正楷簽名,完成後點選簽名確定。

| 說明       | 渡擇   | 驗證      | 意願              | 簽名     | 完成 |
|----------|------|---------|-----------------|--------|----|
| <u> </u> |      |         |                 |        | -• |
|          | 网山松  | · /7 ·  |                 |        |    |
|          | 堂生鹅  | 124 ·   |                 |        |    |
|          |      |         |                 |        |    |
|          | 學生讀  | 青在此簽名(請 | 簽全名正楷)<br>      |        |    |
|          |      |         |                 |        |    |
|          |      |         |                 |        |    |
|          |      |         |                 |        |    |
|          |      | フ       | $\overline{}$   |        |    |
|          |      | /       | $\overline{\ }$ |        |    |
|          |      | ILI     | $\square$       |        |    |
|          |      | FT      | -               |        |    |
|          |      | J       | $^{\prime} $    |        |    |
|          |      | v       |                 |        |    |
|          | 上傳簽後 | 的 重新簽约  |                 | 察名確定 🧲 |    |

● 步驟九:請點選下一步進入下一步驟。

| <b>說</b> 明<br>● —   | · 透揮           | <b>験證</b><br> | <b>意願</b> | <b>簽</b> 名 | 完成                   |
|---------------------|----------------|---------------|-----------|------------|----------------------|
| 需要同學的               | 嘉<br>订簽名,做為朝   | 南藥理大學         | 新生報到系     | 統          |                      |
| <b>攀生葵名</b><br>點一下進 | :<br>[行簽名<br>【 |               |           |            |                      |
| I<br>J<br>PJ        |                |               |           |            |                      |
|                     |                |               |           |            |                      |
| 上一步                 |                |               |           |            | <b>▼-</b> # <b>C</b> |

## 步驟十:請點選是,確認完成報到程序。

| 說明   | 渡擇     | 驗證 | 意願 | 簽名 | 完成 |                |
|------|--------|----|----|----|----|----------------|
|      |        |    |    |    |    | (              |
| 確認   |        |    |    |    | ×  |                |
| 確定完成 | 戈報到程序  | ?  |    |    |    |                |
|      | 否      |    |    | 是  |    | $ \mathbf{T} $ |
| 攀生簽名 | :      |    |    |    |    |                |
| 點一下進 | ē行簽名   |    |    |    |    |                |
|      | -      |    |    |    |    |                |
| E    | L<br>F |    |    |    |    |                |
|      |        |    |    |    |    |                |
|      |        |    |    |    |    |                |
|      |        |    |    |    |    |                |
|      |        |    |    |    |    |                |
| 上一步  |        |    |    |    | 下步 |                |

1. 完成報到程序,完後後可下載聲明書自行留存。

|   | <b>說明 №</b>             | <b>麼擇</b><br>●───    | 験設                   | 意願<br>●            | <u>簽</u> 名          | 完成            |
|---|-------------------------|----------------------|----------------------|--------------------|---------------------|---------------|
|   | [                       | 嘉南藝                  | 藥理大學 新               | 生報到系統              |                     |               |
| ⊳ |                         |                      | 手續完                  | 成                  |                     |               |
|   | 您已完成報到-<br>明書您可以自行      | 手續,註冊<br>行列印留存       | 組已開始進行<br>。          | 您的人擧手顧             | 竇,下列為電              | 子聲            |
|   | 錄取生報到<br>考生欲報到<br>校規定期限 | 復函<br>108學年唐<br>內完成報 | 宦四技技優<br>到手續,蓪       | 入學錄取資<br>調視同放到     | 格者,請]<br> <br> 蘇取資格 | ▲<br>完成才<br>。 |
|   | 本人經由 技藝()<br>大學部四年制作    | 能)甄試分發入<br>#粧品應用與智   | 〈學甄試生 管道<br>會理系(類群:無 | 入學,錄取貴樹<br>約,同意就讀嘉 | 交<br>南藥理大學並續        | 前班里報日子        |
|   | 考生姓名                    | 測試20                 |                      |                    |                     |               |
|   | 考生簽名                    |                      |                      |                    | 王大明                 |               |
|   |                         | Ti                   | 載聲明書 📘               | 我要訂房               |                     |               |